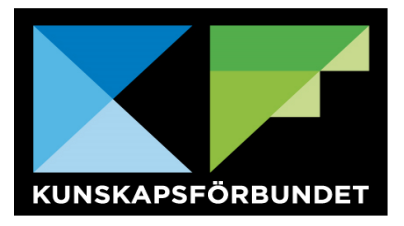

## Ladda ner ny Skola24-app:

Sök på "Skola24" i APP store/Google play och ladda ner nedanstående app.

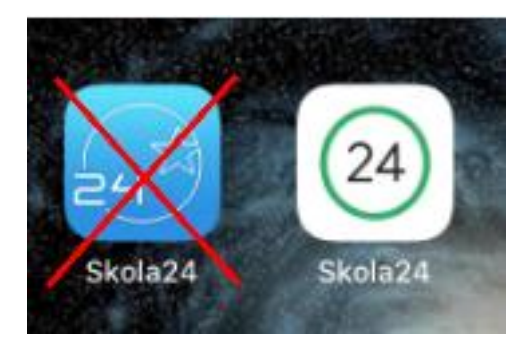

Öppna appen

Under "Skola24 inloggning" väljer du "Skola24 Användarkonto"

Välj domän - Kunskapsförbundet väst

Skriv in ditt användarnamn och ditt lösenord och klicka på Loggin. Klart!

Nu ska du kunna se ditt/dina barns schema som nedan samt kunna anmäla frånvaro.

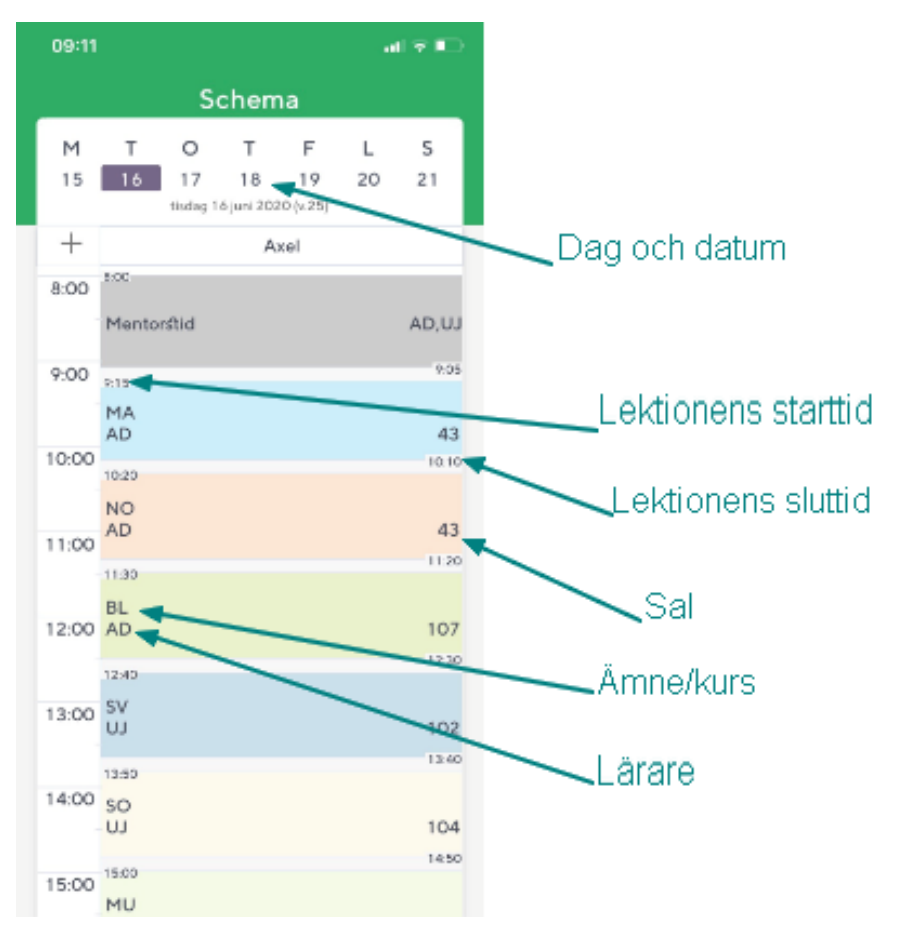